## A. <u>Maybank</u>

| may the all Our as an                                                                      |                                                           |                                                                                   | Click here to search                    | Log out 🔠                   |  |  |  |  |
|--------------------------------------------------------------------------------------------|-----------------------------------------------------------|-----------------------------------------------------------------------------------|-----------------------------------------|-----------------------------|--|--|--|--|
| Friday, 19 May 2017 11:33:55                                                               |                                                           |                                                                                   | You are now in a secured site           |                             |  |  |  |  |
| Home                                                                                       | Accounts & Banking Investme                               | ent Insurance Loa                                                                 | ns Apply Online                         | Buy Online                  |  |  |  |  |
| All Accounts<br>All Cards<br>Bill Payment<br>Transfers<br>Fixed Deposits &<br>Mudarabab IA | Secure2u                                                  | Get your TAC from the new Maybank app. No more waiting for SMS.                   |                                         |                             |  |  |  |  |
| Foreign Currency<br>Account<br>Rewards<br>Tabung Haji                                      | Payments<br>Make a bill or income tax pay                 | Payments<br>Make a bill or income tax payment and manage your payment preferences |                                         |                             |  |  |  |  |
|                                                                                            | Make a one-off<br>payment                                 | Make a payment to a favourite payee                                               | Make a card payment                     | Make an income tax payment  |  |  |  |  |
|                                                                                            | Select from almost 600<br>payee corporations<br>available | Pay a corporation you've<br>marked as a favourite<br>payee                        | Pay your Maybankard<br>credit card bill | Pay your income tax to LHDN |  |  |  |  |
|                                                                                            | Make a payment to<br>Agensi Kaunseling<br>Dan Pengurusan  | Make a charge card payment                                                        | JomPAY 3<br>Pay your bill via JomPAY    | Make a payment to<br>MyGST  |  |  |  |  |
|                                                                                            | Kredit (AKPK)                                             | Pay your American<br>Express charge card bills                                    |                                         |                             |  |  |  |  |
|                                                                                            | Make DMP Payment and<br>DMP Prepayment                    |                                                                                   |                                         |                             |  |  |  |  |

- 1. Klik pada Accounts and Banking
- 2. Klik pada Bill Payment
- 3. Klik pada **JomPAY**

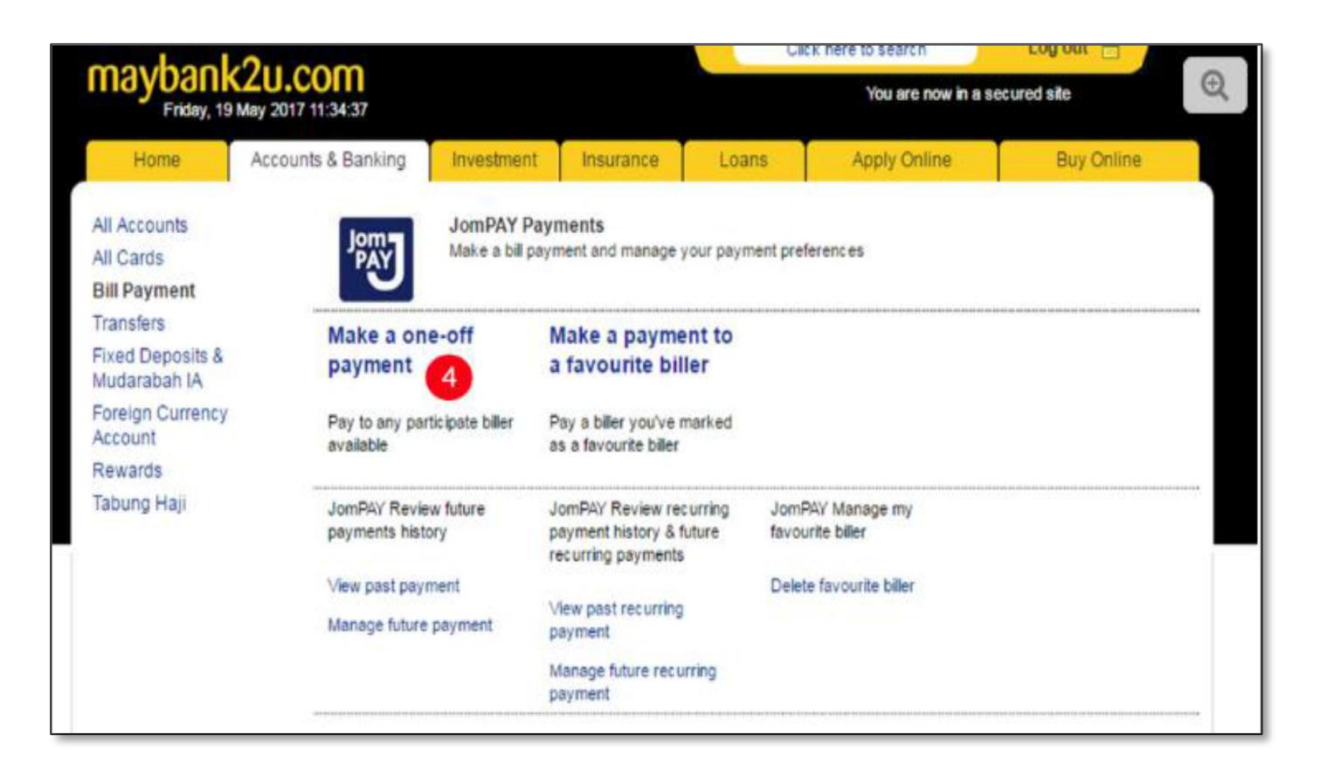

## 4. Klik pada Make a one-off payment

| Friday, 19 May 2017 11:35:03     |                                                                                              |              | You are now in a secured site |       |              |            |  |  |
|----------------------------------|----------------------------------------------------------------------------------------------|--------------|-------------------------------|-------|--------------|------------|--|--|
| Home                             | Accounts & Banking                                                                           | Investment   | Insurance                     | Loans | Apply Online | Buy Online |  |  |
| All Accounts<br>All Cards        | Make a one-off payment - Step 1 of 3<br>Enter your payment details                           |              |                               |       |              |            |  |  |
| 3ill Payment<br>Transfers        | Notes:<br>You may add your bill as Favourite after you have performed a one-off bill payment |              |                               |       |              |            |  |  |
| Fixed Deposits &<br>Mudarabah IA | via JomPAY.                                                                                  |              |                               |       |              |            |  |  |
| Foreign Currency<br>Account      |                                                                                              | Amount:      |                               | 5     |              |            |  |  |
| Rewards                          | From A                                                                                       | ccount: Sele | ct from list                  |       |              |            |  |  |
| Tabung Haji                      | Bille                                                                                        | r Code: 30   | 04                            |       | 6            |            |  |  |
|                                  |                                                                                              | Ref 1:       |                               | 7     |              |            |  |  |
|                                  |                                                                                              |              |                               |       |              |            |  |  |

- 5. Masukkan jumlah nilai yang mahu dibayar
- 6. Biller Code ialah 3004
- 7. Ref 1: No Akaun Cukai Taksiran Harta Ref 2: No Telefon